## DOWNLOAD AND SETUP: APP FOR PARCEL-DELIVERY

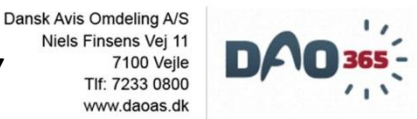

## DOWNLOAD

Open GooglePlay/Appstore to find the app. Use the search-function and write "DAO365".

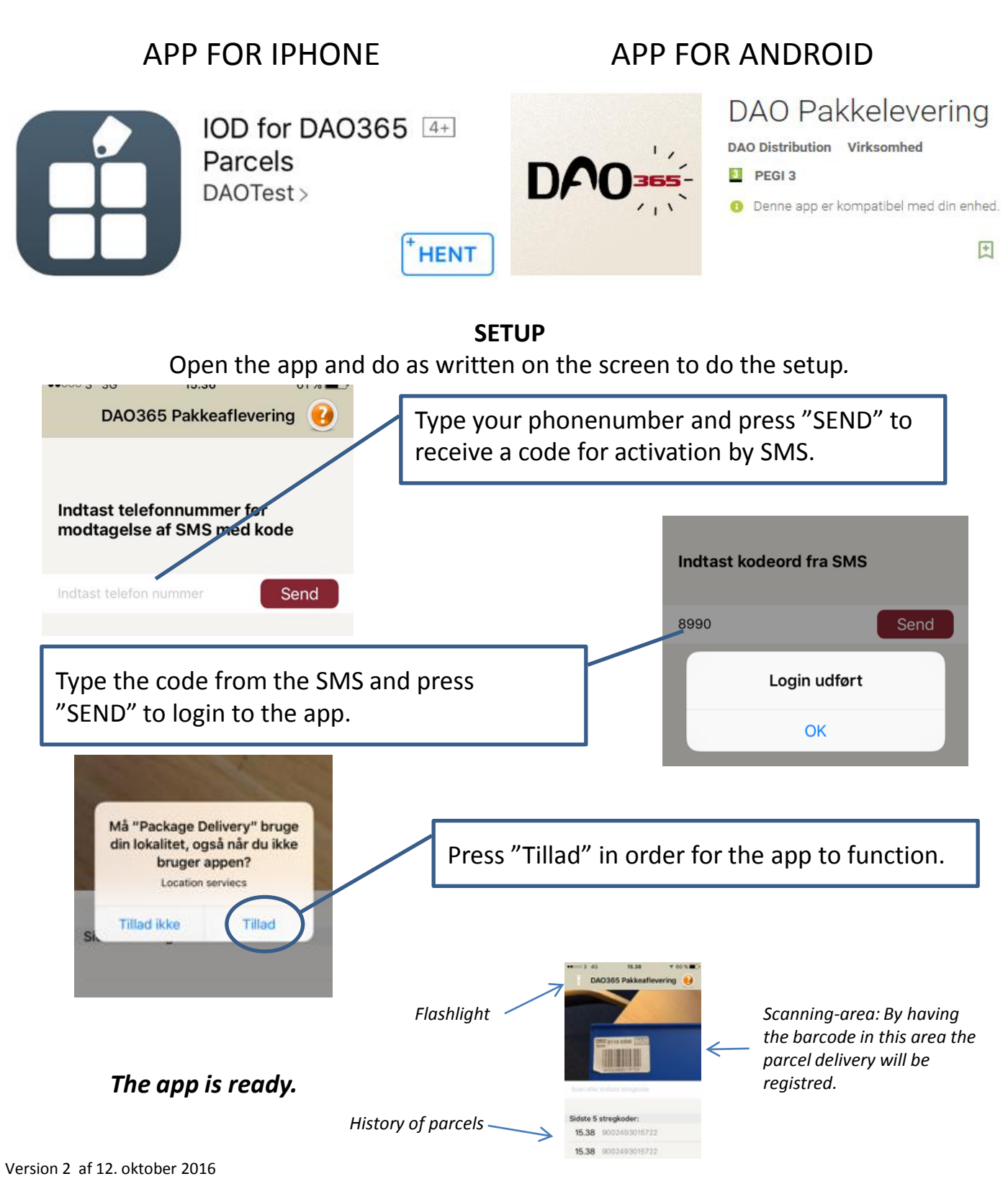